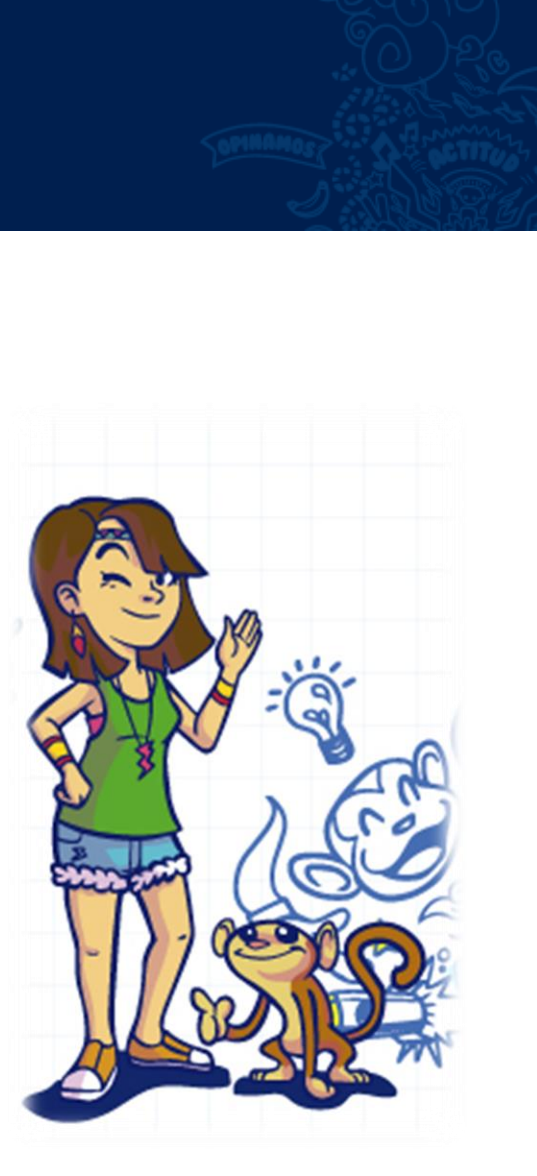

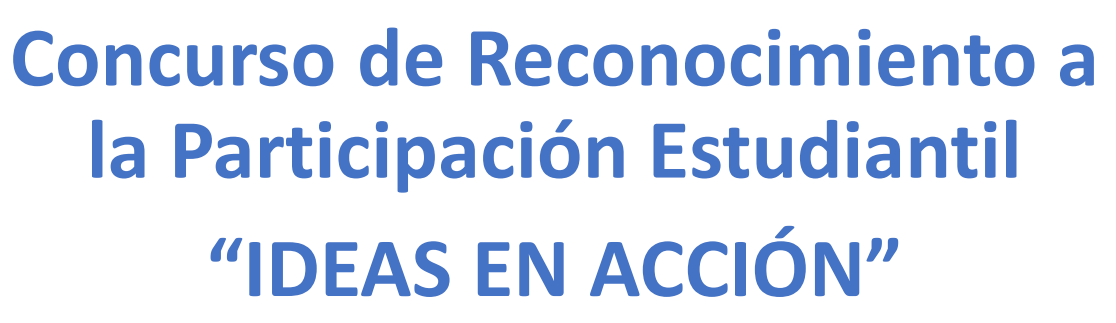

Registro de participantes y conformación de equipos

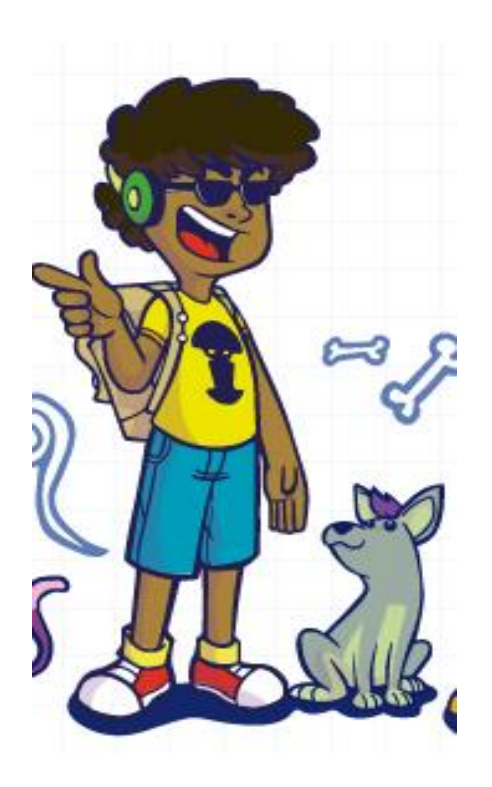

# Recuerda que primero debes registrarte en el portal PerúEduca

 Para registrarte en el Sistema Digital para el Aprendizaje PerúEduca, debes ingresar a <u>www.perueduca.pe</u> y hacer clic en **REGISTRO**.

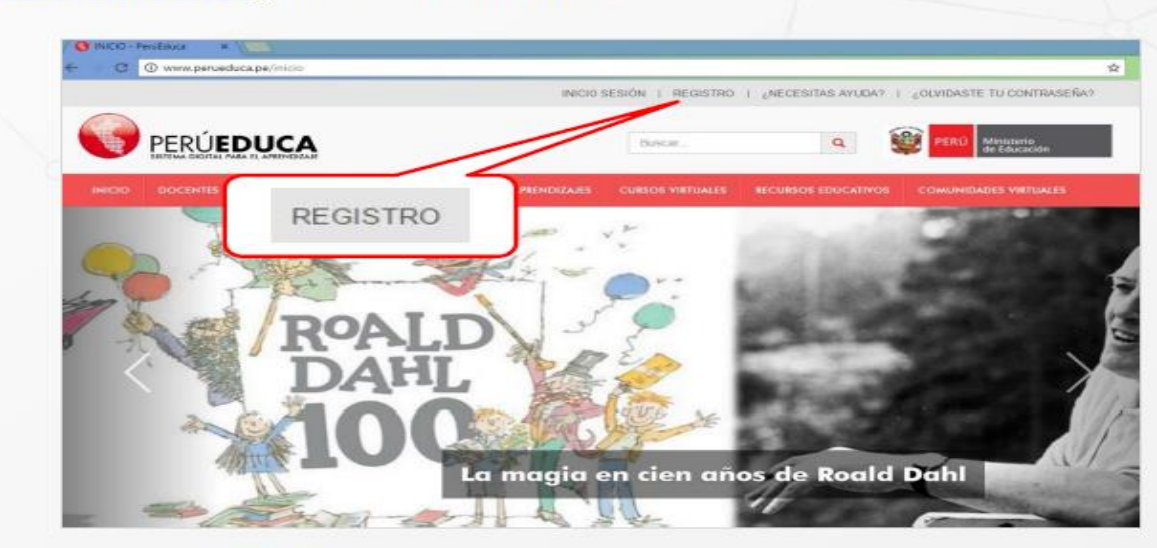

2. A continuación, se muestra el formulario Registrate.

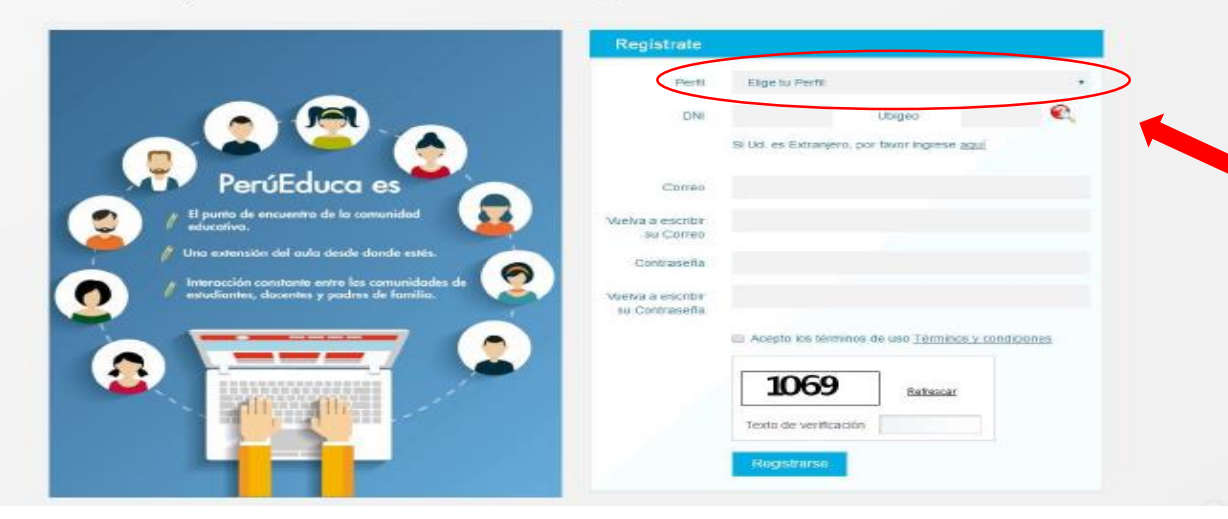

Elige el perfil Docente o Estudiante según corresponda y completa los campos solicitados

En el siguiente formulario, debes ingresar el correo electrónico y contraseña con el que te inscribiste en PerúEduca; además, el código de seguridad que aparece en la imagen.

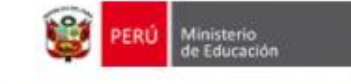

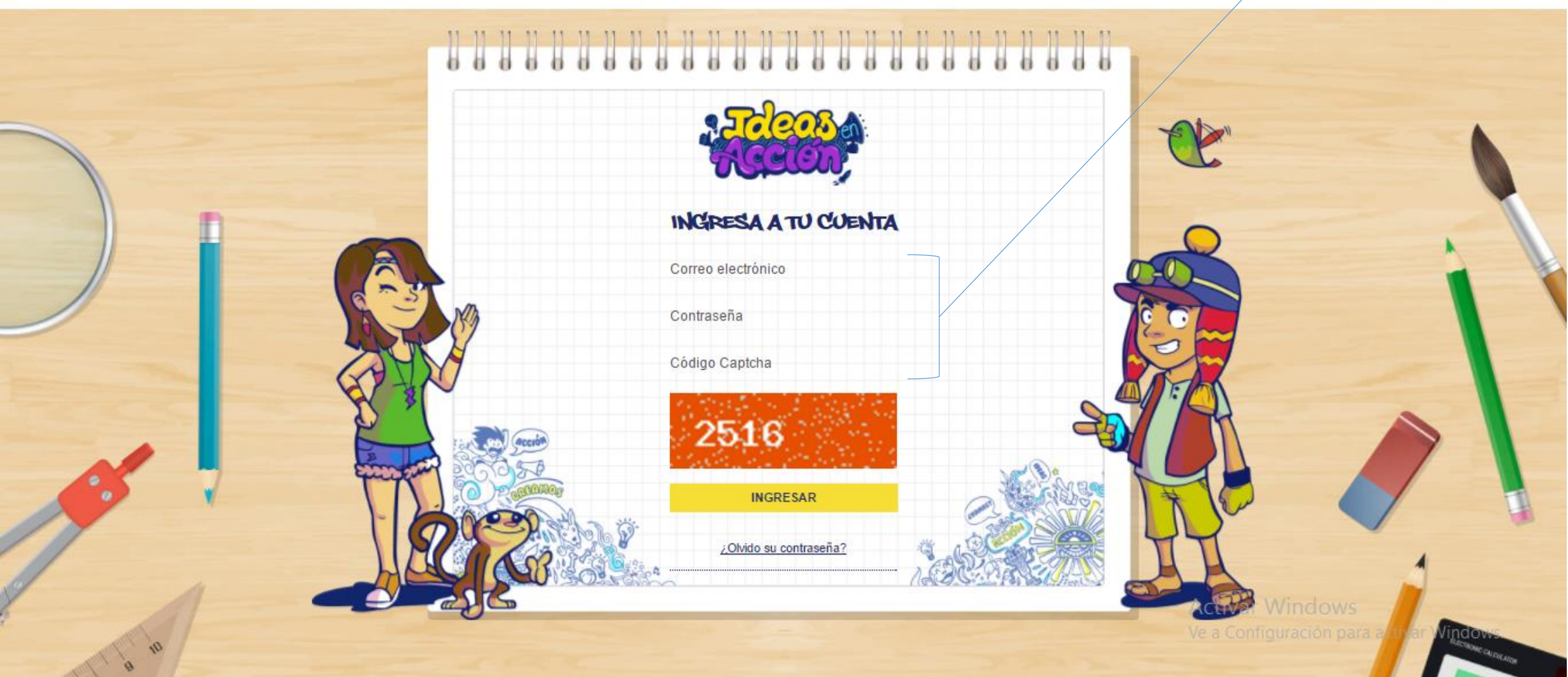

# 

Ingresa tu número de celular

### FORMULARIO DE INSCRIPCIÓN

Datos personales

Celular

#### Datos de tu institución educativa

 Región\*
 Provincia\*
 Distrito\*

 Lima Metropolitana
 Lima
 La Molina

 Institución\*
 1207
 Grado de estudios\*

REGISTRATE

**CERRAR SESIÓN** 

Selecciona tu grado de estudios

para activar Window

# ¡Listo ya estarás inscrito en la plataforma Ideas en Acción!

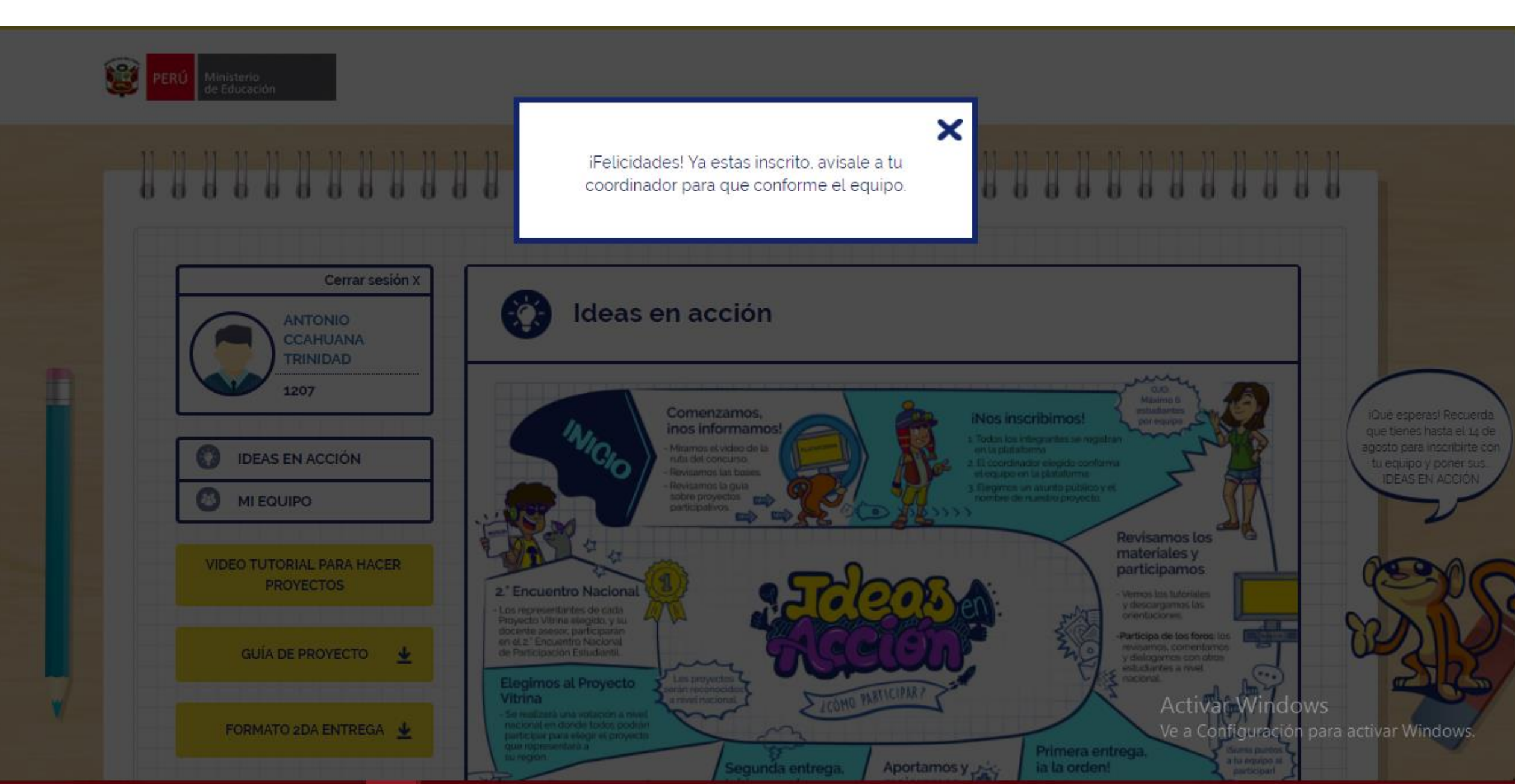

Una vez dentro de la plataforma verás la ruta del concurso, dirígete a MI EQUIPO para ver las invitaciones que te han enviado, o ¡conforma tu propio equipo!

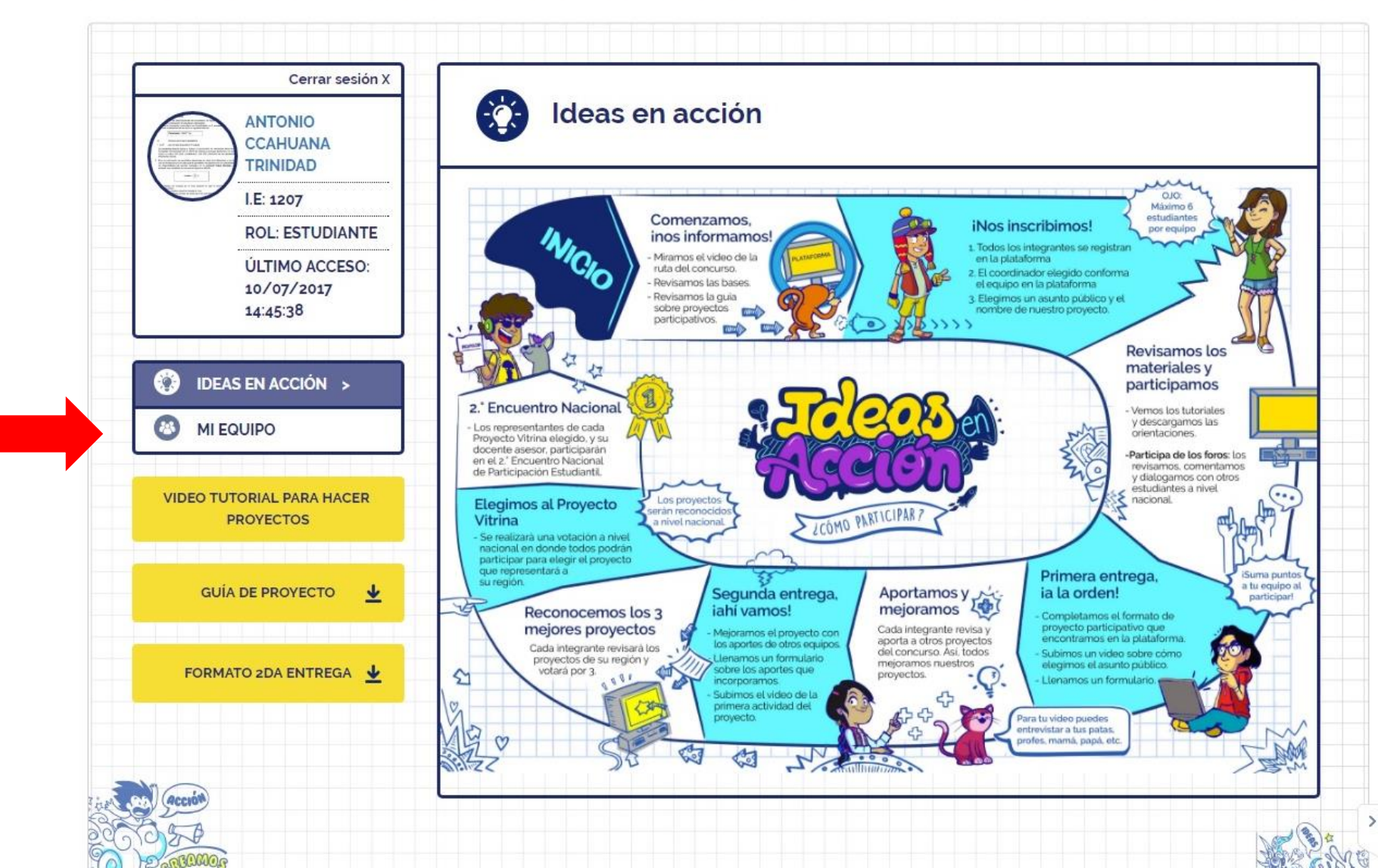

Elige ser parte de un equipo aceptando la invitación que recibiste, o conforma el tuyo, recuerda, si creas tu propio equipo tú serás el coordinador de éste

| Cerrar sesión X<br>IVAN SURCO<br>QUISPE                                  | 🔕 MI EQU      | IPO                                                                                         |                     |
|--------------------------------------------------------------------------|---------------|---------------------------------------------------------------------------------------------|---------------------|
| I.E: 1207<br>ROL: ESTUDIANTE<br>ÚLTIMO ACCESO:<br>11/07/2017<br>00:46:42 | Hası          | <b>ecibido invitaciones</b> para ser part<br>equipos.<br>Revísalas y confirma tu participac | e de otros<br>ción. |
| 🔕 mi Equipo >                                                            | Equipo        | Coordinador(a)                                                                              |                     |
| VIDEO TUTORIAL PARA HACER<br>PROYECTOS                                   | Los Ganadores | ANTONIO CCAHUANA TRINIDAD                                                                   | ⊘ (8)               |
| GUÍA DE PROYECTO 👱                                                       |               |                                                                                             |                     |
| FORMATO 2DA ENTREGA                                                      | Sino          | te gusta ninguno de los equipos pue<br>el tuyo                                              | edes crear          |
| Acción<br>S. D.<br>GRUDOMOG                                              |               | CREA TU EQUIPO                                                                              |                     |
|                                                                          |               |                                                                                             |                     |

Si elegiste conformar un equipo, deberás completar la siguiente información:

- Nombre del equipo
- Descripción del equipo
- Seleccionar una categoría
- Seleccionar un Asunto Público
- Invitar a los miembros de tu equipo

| Cerrar sesión X<br>ANTONIO<br>CCAHUANA                                                                        |                                                                                                    |                                               |   |
|----------------------------------------------------------------------------------------------------|----------------------------------------------------------------------------------------------------|-----------------------------------------------|---|
| TRINIDAD         I.E: 1207         ROL: ESTUDIANTE         ÚLTIMO ACCESO:         11/07/2017         00:39:20 | Nombre del equipo<br>Los Ganadores<br>Danos una breve descripción de tu equipo<br>Equipo conformado para ganar                                          | Agrega una imagen                             |   |
| IDEAS EN ACCIÓN<br>MI EQUIPO                                                                                  | Selecciona una Categoría de Asunto Público                                                                                                    | Ningún archivo seleccionad<br>Actualizar foto | 0 |
| VIDEO TUTORIAL PARA HACER<br>PROYECTOS                                                                        | Relacionados con la cultura escolar<br>Selecciona el Asunto Público sobre el que trabajará tu equipo<br>Necesidades educativas de las y los estudiantes |                                               |   |
| GUÍA DE PROYECTO<br>↓<br>FORMATO 2DA ENTREGA ↓                                                                | Invita a los miembros de tu equipo:                                                                                                    |                                               |   |
|                                                                                                    | Q Filtro 01                                                                                                    | Q Filtro 02                                   |   |

Selecciona a los miembros de tu equipo y envíales una invitación.

Recuerda, que tu equipo debe contar como mínimo con cuatro (4) y un máximo de seis (6) integrantes incluyéndote; además, debes elegir un (1) docente asesor.

Da clic en CREA TU EQUIPO

| ANTONIO                      | MI EQUIPO                                                    |             |
|------------------------------|--------------------------------------------------------------|-------------|
| CCAHUANA                     |                                                              |             |
| I.E: 1207                    | Selecciona el Asunto Público sobre el que trabajará tu equip | 10          |
| ROL: ESTUDIANTE              | Necesidades educativas de las y los estudiar                 | ntes        |
| ÚLTIMO ACCESO:<br>11/07/2017 |                                                              |             |
| 00:39:20                     | Invita a los miembros de tu equipo:                          |             |
|                              | Q Filtro 01                                                  | Q Filtro 02 |
| IDEAS EN ACCIÓN              | Apellidos y Nombres                                          | Grados      |
| MI EQUIPO >                  | CRISTIAN EDUARDO MENESES LUIS                                | Tercero     |
|                              |                                                              |             |
| PROYECTOS                    | VAN SURCO QUISPE                                             | Cuarto      |
|                              | -                                                            |             |
| GUÍA DE PROYECTO             | ROLANDO BOCANGELINO QUISPE                                   | Quinto      |
|                              |                                                              |             |
| FORMATO 2DA ENTREGA          | Invita a tu docente:                                         |             |
|                              | Q Filtro 01                                                  |             |
|                              | Apellidos y Nombres                                          |             |
| B                            |                                                              | 7           |
| 300008                       |                                                              |             |
| it a Musia                   | · · · · · · · · · · · · · · · · · · ·                        |             |

Una vez los hayas invitado, asegúrate de que acepten tu invitación (el Estado cambiará de "Invitado" a "Integrante").

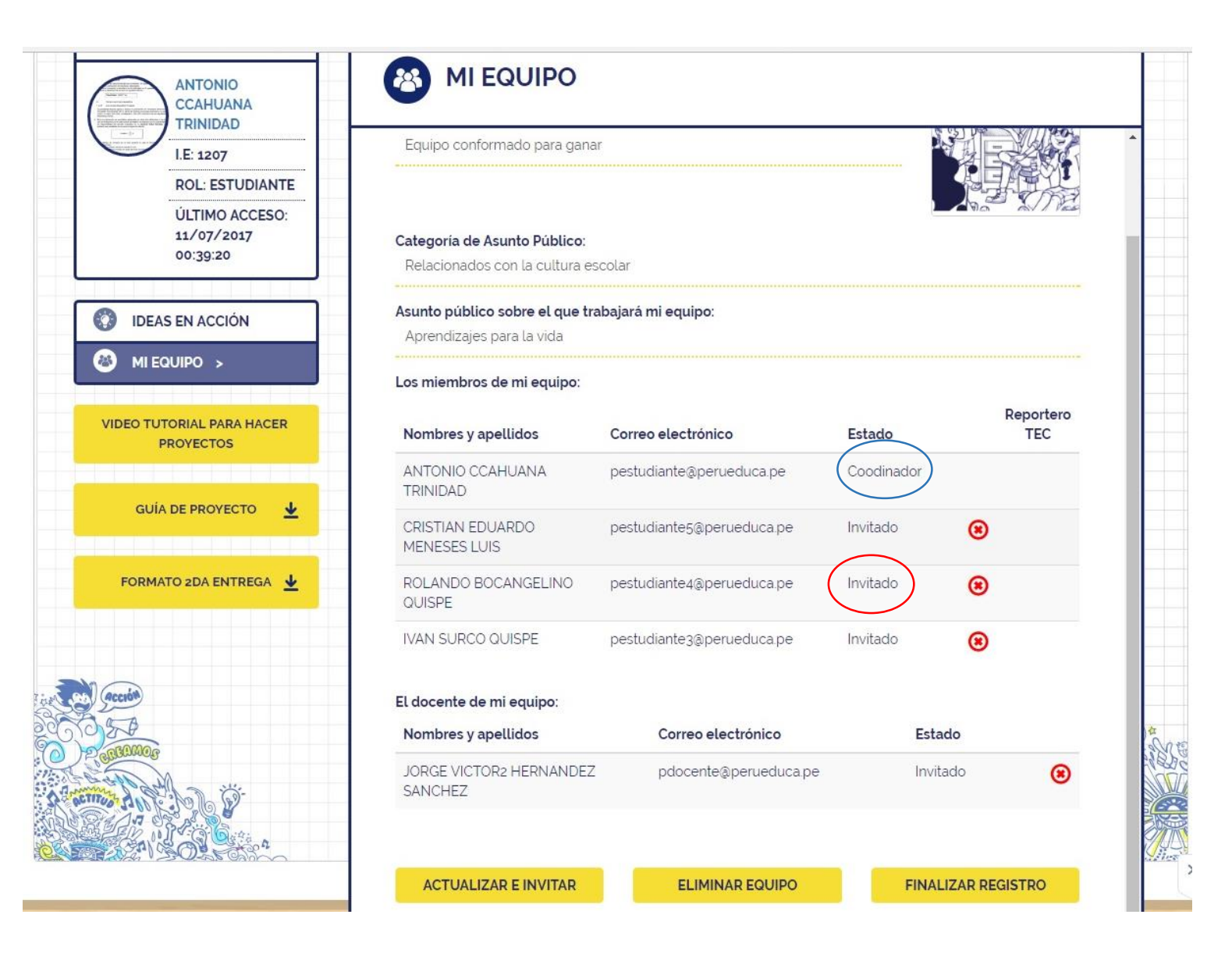

Una vez todos hayan aceptado tu invitación, elige uno de los integrantes para que cumpla el rol de Reportero TEC; finalmente, puedes finalizar el registro de tu equipo.

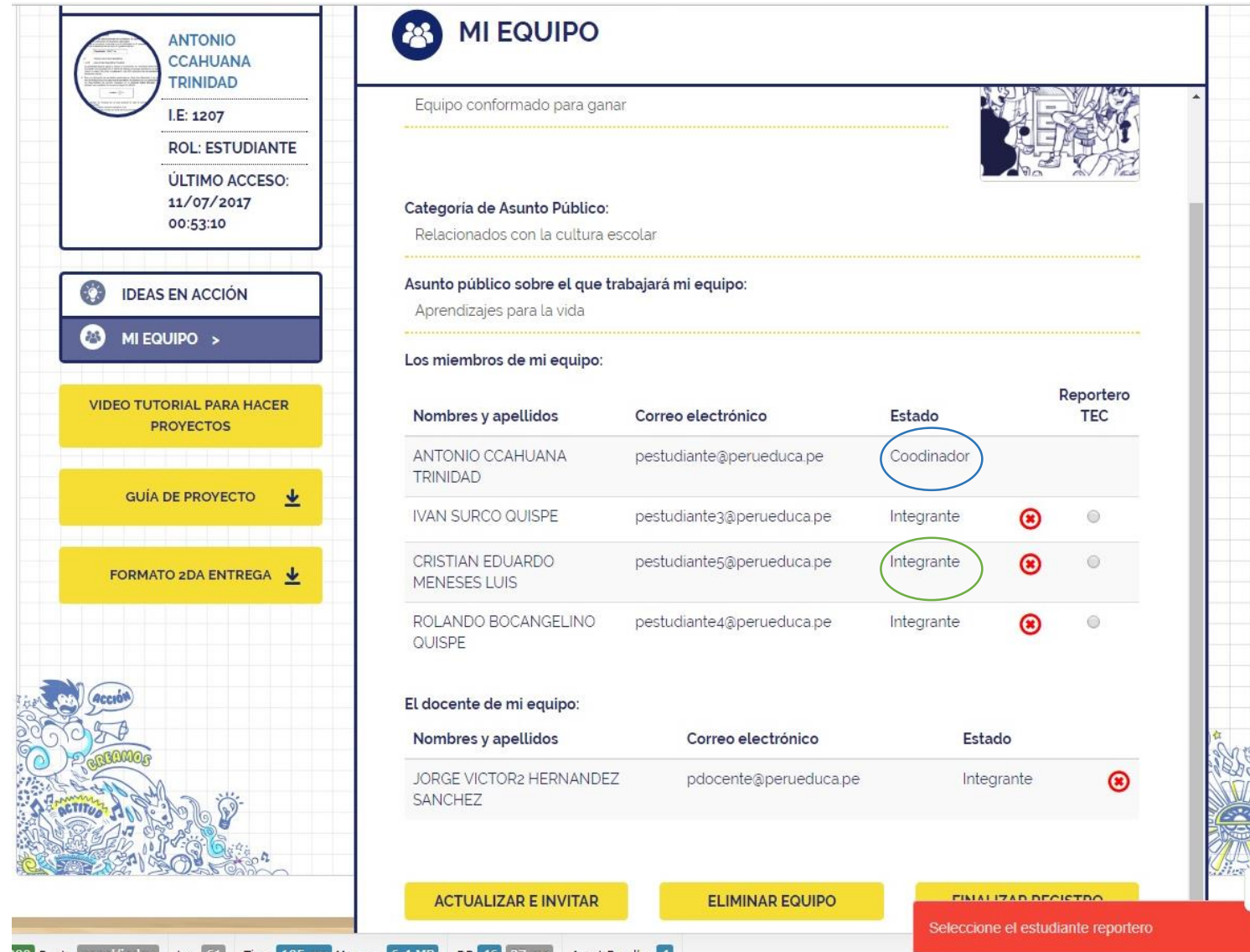

200 Route panel/index Log 61 Time 105 ms Memory 6.4 MB DB 46 27 ms Asset Bundles 4

## ¡Eso es todo!, tu equipo ya está listo para participar en el concurso

¡Da lo mejor de ti y junto con tu equipo pon sus !Ideas en Acción!

| Cerrar sesión X                          |                                                                               |                     |
|------------------------------------------|-------------------------------------------------------------------------------|---------------------|
| ANTONIO<br>CCAHUANA<br>TRINIDAD          | MI EQUIPO                                                                     |                     |
| I.E: 1207                                | Nombre de mi equipo:                                                          |                     |
| ROL: ESTUDIANTE                          | Los Ganadores                                                                 |                     |
| ÚLTIMO ACCESO:<br>11/07/2017<br>00:53:10 | Breve descripión de mi equipo:<br>Equipo conformado para ganar                |                     |
|                                          |                                                                               |                     |
| IDEAS EN ACCION                          | Categoría de Asunto Público:                                                  | VILA PRY A PRO      |
| MI EQUIPO >                              | Relacionados con la cultura escolar                                           |                     |
| MI PROYECTO                              |                                                                               |                     |
| FOROS                                    | Asunto publico sobre el que trabajara mi equipo:<br>Aprendizajes para la vida |                     |
| DEO TUTORIAL PARA HACER<br>PROYECTOS     | Los miembros de mi equipo:<br>ANTONIO CCAHUANA                                | ROLANDO BOCANGELINO |
| GUÍA DE PROYECTO 👱                       |                                                                               | W GOISFE            |
| FORMATO 2DA ENTREGA 🛓                    | CRISTIAN EDUARDO MENESES                                                      |                     |
| 300000                                   | El docente de mi equipo:                                                      |                     |
|                                          | JORGE VICTOR2 HERNANDEZ<br>SANCHEZ                                            |                     |

RUNH

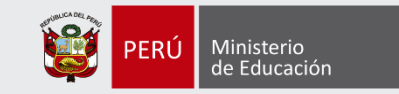

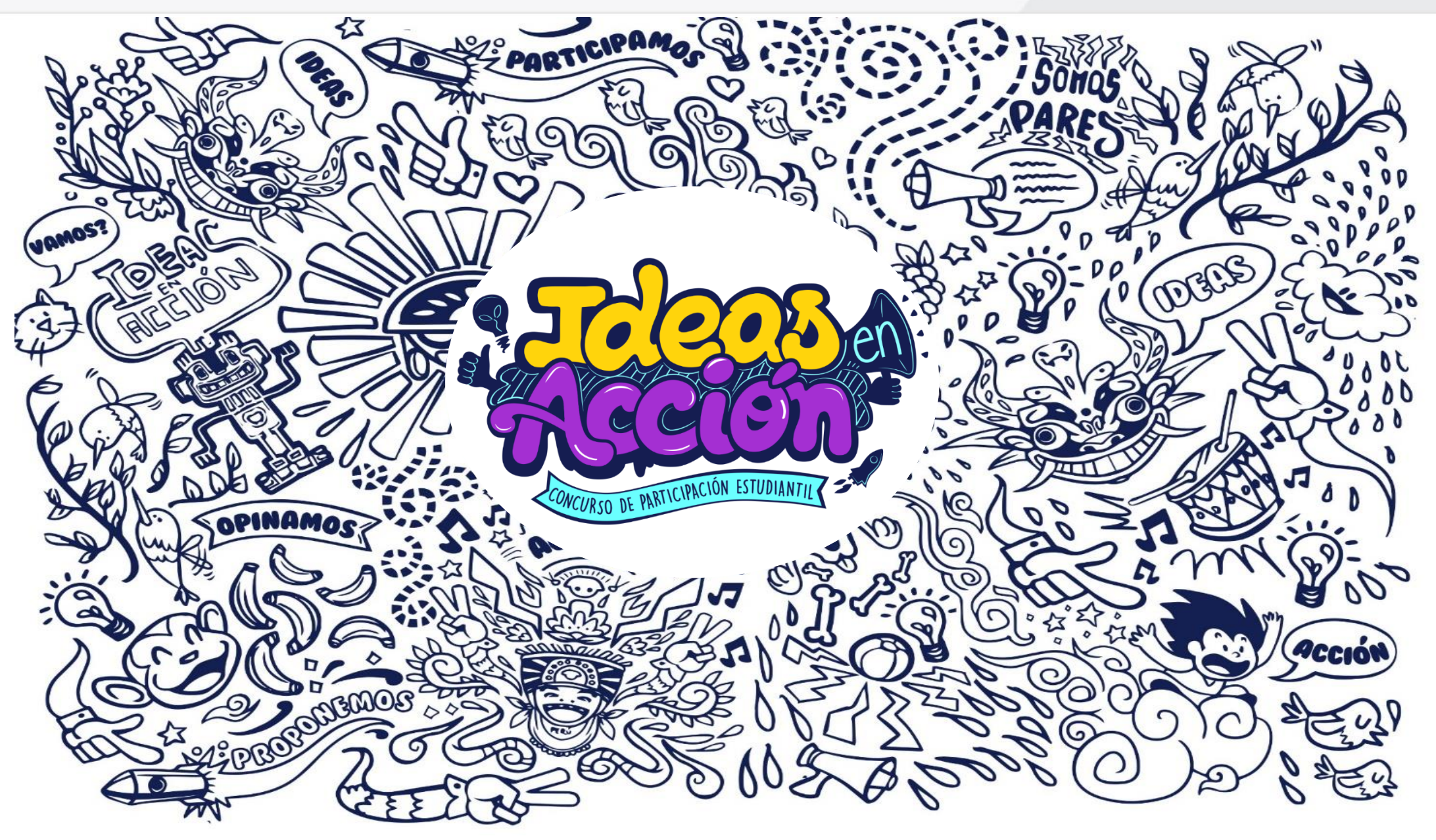